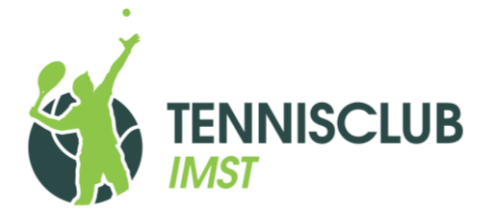

## TRON (Tennis Reservierung ONline) – Bedienungsanleitung

<u>www.tron2.at</u> Stand: 12.05.2020

| Du brauchst einen <b>Zugangsschlüssel</b> zu TPON, wezu die Mitaliedschaft heim TC Imst Veraussetzung ist                                                                                |
|----------------------------------------------------------------------------------------------------|
| Sanda ain Mail an danial at thurner@amail.com und ain dahai daina Datan und dain Wunschnasswort                                                                                          |
| (min_6 Zeichen) an Das Basswort kann vom Nutzer selbst nicht geändert worden                                                                                                    |
| R Peconvieron Schritt für Schritt                                                                                                    |
| Cebritt 1: Finloggen (Anmelden)                                                                                                    |
| Schnut I. Einioggen (Anmeiden)                                                                                                    |
| <ul> <li>Kilcke auf "Platz reservieren (TRON) auf unseren Honnepage <u>www.tcmst.at</u> oder gene unekt auf<br/>www.tcmst.at Nelde dich dapp mit Najladresse und Passwort ap.</li> </ul> |
| <u>www.tronz.at</u> . Melde dich dahn mit Maladresse und Passwort an.                                                                                                    |
| Schnutz, Datum, Platz und Omzeit wannen     Möhle falls du nicht ehnehin für heute reservierst den gewünschten Tag im Kalender links                                                     |
| - Wante - Tails du filcht officer in der neuer reservierst - den gewühlschlich rag im Kalender links                                                                                     |
| voreingestellt) im Veraus reserviert worden, der Spielplan kann aber für ieden beliebigen Tag                                                                                            |
| angeschaut werden                                                                                                    |
| <ul> <li>Klicke nun einfach im Spielplan einen freien Platz zur gewünschten Ubrzeit an</li> </ul>                                                                                        |
| Schritt 3: Resenvieren                                                                                                    |
| <ul> <li>Wähle unter Reservieren bis" die gewünschte End-Lihrzeit Standardmäßig ist 1 Stunde Snielzeit</li> </ul>                                                                        |
| vorgesehen (maximale Spielzeit: derzeit 2 Stunden)                                                                                                    |
| <ul> <li>Gib unter "Mitspieler" deine Mitspieler an Man sieht diese dann nicht im Plan, sondern nur, wenn</li> </ul>                                                                     |
| man mit dem Mauszeiger ohne zu klicken über deine Stunde fährt oder die Reservierung öffnet.                                                                                             |
| <ul> <li>Schließe deine Reservierung endgültig ab mit einem Klick auf den Button "reservieren".</li> </ul>                                                                               |
| Optional:                                                                                                    |
| <ul> <li>Du kannst auch einen Kommentar eingeben, der direkt im Spielplan erscheint. Benutze diese</li> </ul>                                                                            |
| Funktion nur, wenn es dir wichtig erscheint, denn dadurch wird im Spielplan viel Platz verbraucht.                                                                                       |
| <ul> <li>Definiere deine Stunde ggf. als Turnier (z.B. mit Kommentar "STM" für Stadtmeisterschaft).</li> </ul>                                                                           |
| Schritt 4: Ausloggen (Abmelden) im Menü ganz unten (Achtung: Es gibt keinen automatischen Logout!)                                                                                       |
| C. Weitere Informationen                                                                                                    |
| Grundlegende Information zu Reservierungen: Sie müssen online erfolgen (von jedem internetfähigen                                                                                        |
| Gerät aus möglich).                                                                                                    |
| Menüpunkt "Reservierungen": Hier findest du eine Übersicht aller deiner anstehenden Reservierungen. Du                                                                                   |
| kannst hier Reservierungen bearbeiten oder löschen, das funktioniert aber einfacher durch direktes                                                                                       |
| Anklicken der Reservierung im Spielplan.                                                                                                    |
| Turniere, Terminserien anlegen: Nur bestimmte Personen sind berechtigt, diese Funktionen zu nutzen.                                                                                      |
| Bitte bei Turnieren oder Serien frühzeitig direkt an den TRON-Administrator wenden!                                                                                                    |
| Farbsystem: Deine eigenen Reservierungen werden unabhängig von der Art der Reservierung                                                                                                  |
| grundsätzlich <mark>GELB</mark> gefärbt. Für Reservierungen anderer gilt: normale Reservierung in <mark>HELLBLAU</mark> ,                                                                |
| Terminserien in <mark>DUNKELBLAU</mark> , Turniere/Meisterschaft in <mark>GRÜN</mark> , Platzsperre in <mark>ROT</mark> .                                                                |
| FAIR-USE: Die Grundeinstellungen für normale User sind eher freizügig geregelt, weil wir unseren                                                                                         |
| Mitgliedern Vertrauen entgegenbringen. Der Vorstand des TC Imst appelliert in diesem Sinne an alle,                                                                                      |
| TRON fair zu nutzen! Dazu zählt unter anderem:                                                                                                    |
| 1. Jedes Mitglied sollte, unabhängig davon, wer die Reservierung tatsächlich tätigt, <u>INSGESAMT max.</u>                                                                               |
| ZWEI persönliche Reservierungen (obwohl technisch mehr möglich) im Vorhinein abgeben.                                                                                                    |
| 2. Reservierungen sind bei Verhinderung zeitgerecht selbst zu löschen.                                                                                                    |
| 3. Kinder und Jugendliche dürten ab 1/ Uhr nicht mehr reservieren.                                                                                                    |
| 4. Grundvoraussetzung: Der jährlich fällige Mitgliedsbeitrag ist bereits bezahlt!                                                                                                    |
| In Streitfällen gilt stets die Entscheidung des TRON-Administrators bzw. eines Vorstandsmitglieds,                                                                                       |
| Verstöße können notfalls sanktioniert werden (z.B. TRON-Sperre oder -Einschränkungen).                                                                                                   |